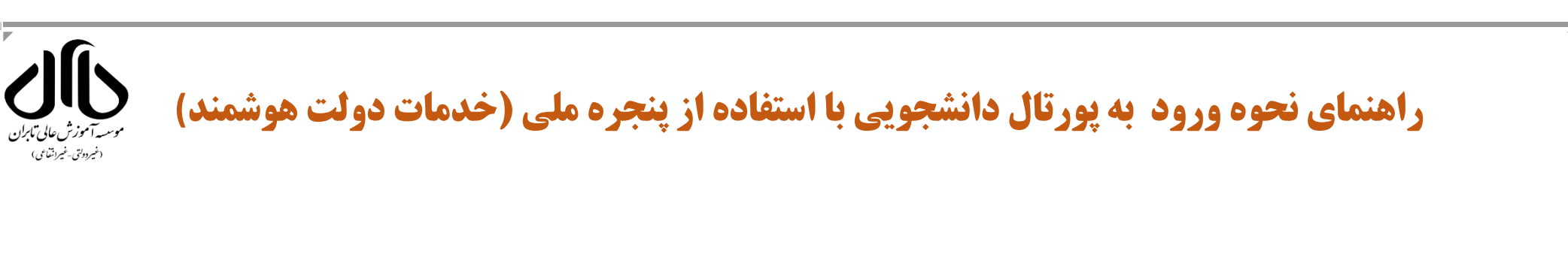

## ۰-ورود به وبگاه دانشگاه Tabaran.ac.ir و انتخاب گزینه پورتال استادان و دانشجویان (پویا) از منوی دسترسی سریع

| مارا دنیا1 . کنید                                                                                                    |                                                        | <b>)</b>                           |  |  |
|----------------------------------------------------------------------------------------------------|--------------------------------------------------------|------------------------------------|--|--|
| & 🕢 问 in                                                                                                    | میدینی<br>پرتال ورود یکپارچه اعضا                      |                                    |  |  |
|                                                                                                    | 0                                                      | نام کاربری                         |  |  |
| •••                                                                                                    |                                                        | رمز عبور                           |  |  |
|                                                                                                    | 0                                                      | کد امنیتی                          |  |  |
|                                                                                                    | ده می نمایید در فیلد کد امنیتی به ترتیب<br>ارد نمایید. | کاراکترهایی که در تصویر مشاهد<br>و |  |  |
| هر گونه سوء استفاده از این سایت به استناد آیین نامه تخلفات<br>رایانه ای تحت پیگرد قانونی قرار خواهد گرفت.<br>مرکز فناوری اطلاعات و ارتباطات دانشگاه فردوسی مشهد | ورود از پنجره واحد خدمات<br>هوشمند دانشگاهی            | ورود                               |  |  |

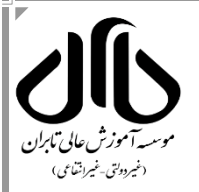

## ۲-انتخاب گزینه ورود از پنجره واحد خدمات هوشمند دانشگاهی (مطابق تصویر پایین)

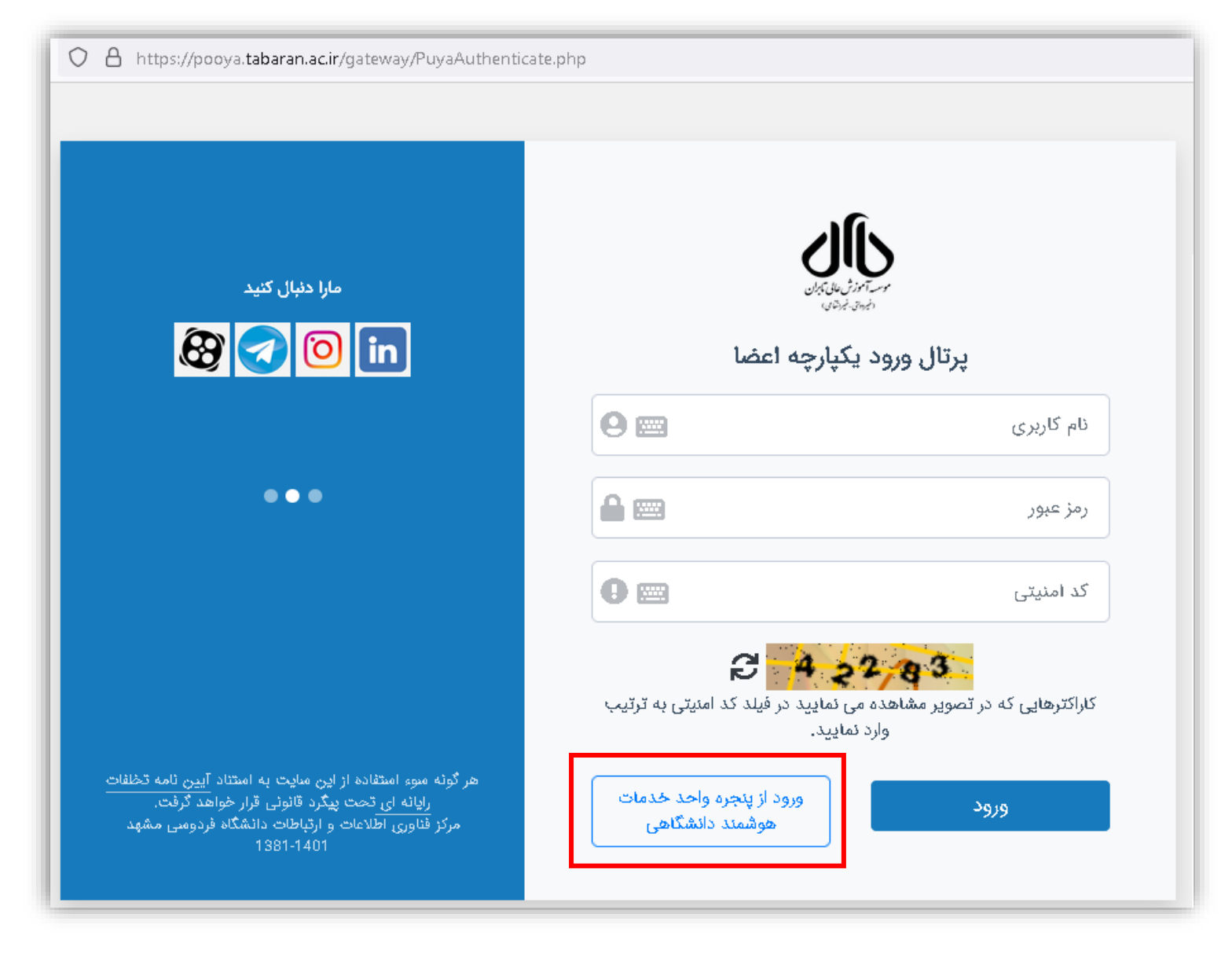

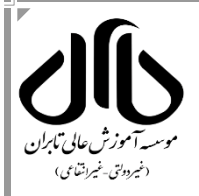

## ۳-وارد کردن شماره همراه و کدامنیتی جهت دریافت رمز یکبارمصرف

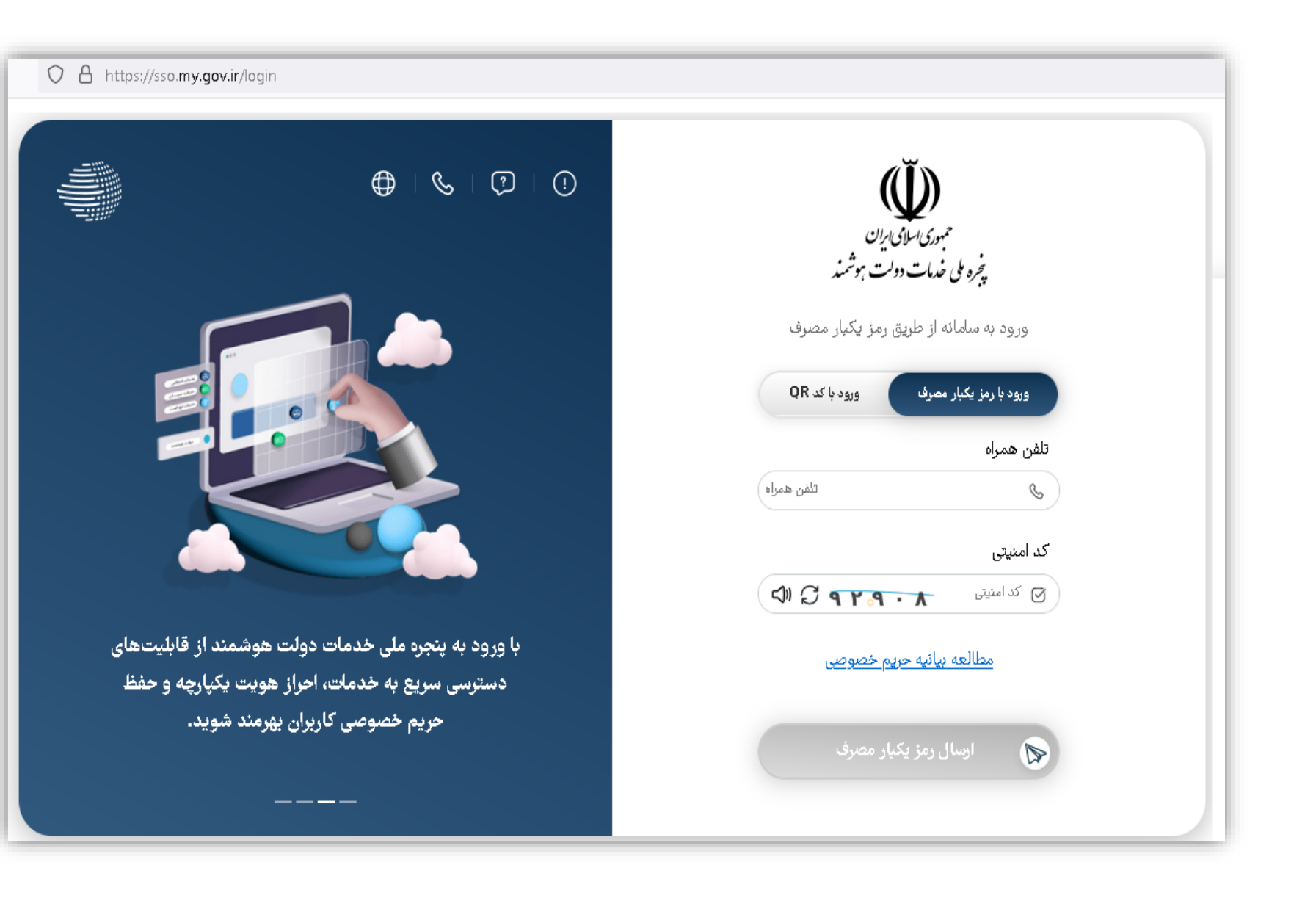

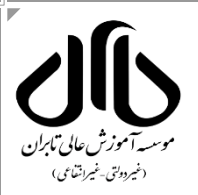

## ۴- وارد نمودن رمز یکبار مصرف که به شماره موبایل ارسال شده است.

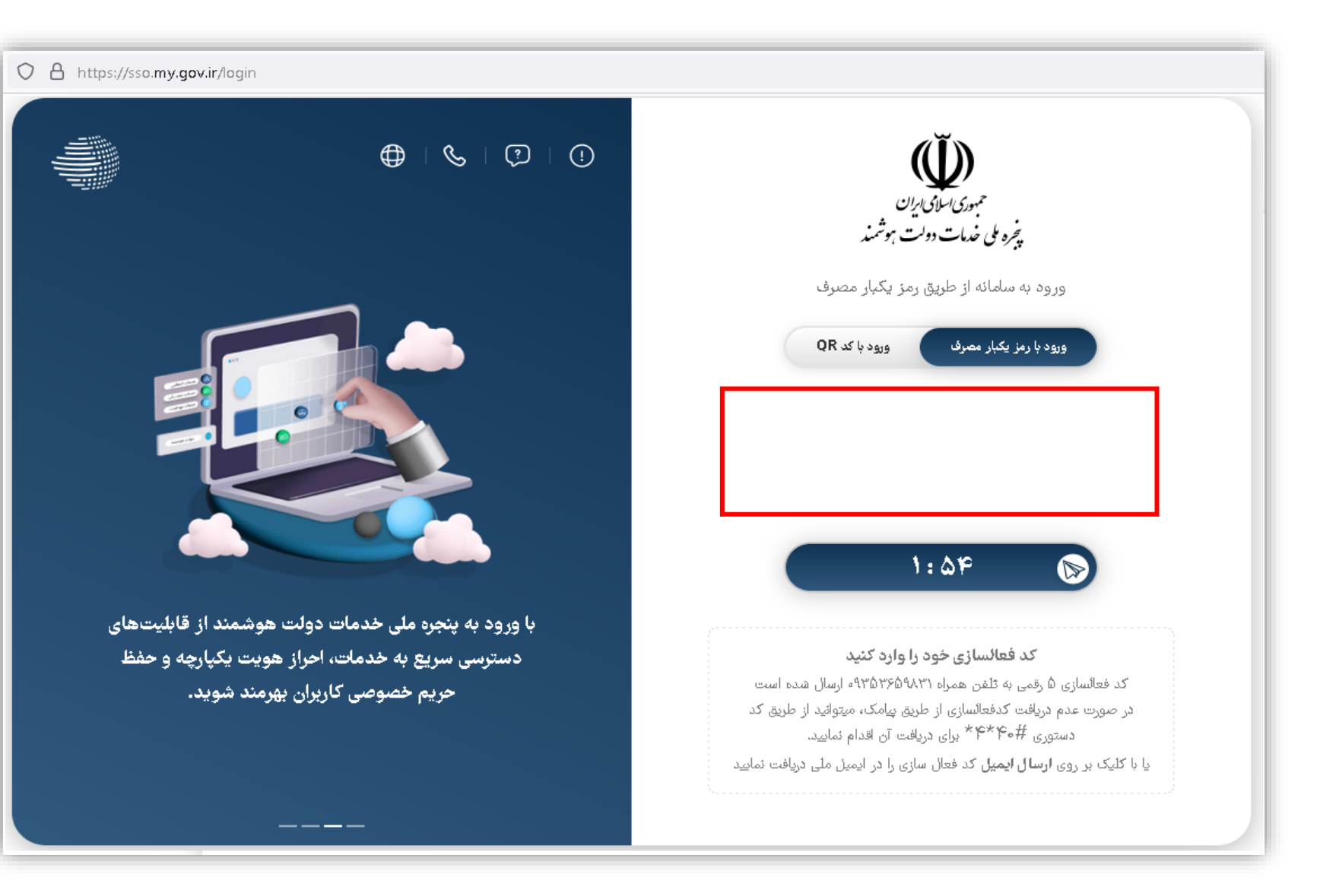

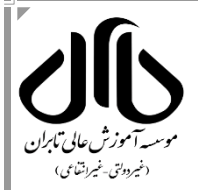

۵-مشاهده مشخصات دانشجو در **موسسه آموزش عالی تابران** و انتخاب نمایه مورد نظر (مطابق تصویر پایین)

| c → c E → c                                                    | e pooya.tabaran.ac.ir                                                                                |                               |
|----------------------------------------------------------------|----------------------------------------------------------------------------------------------------|-------------------------------|
| ن <u>حه ی ورود</u> •<br>نمایه را انتخاب کنید<br>:ورود به عنوان | <u>باز گشت به س</u><br>شما در مجتمع آموزش عالی تابران دارای نمایه های زیر. هستید. لطفا برای ادامه یک | کاریر گرامی <mark>آقای</mark> |
|                                                                | (دانشجوی جاری)                                                                                       |                               |

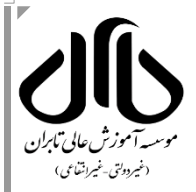

۶- ورود به پورتال استادان و دانشجویان (پویا) و دسترسی به تمام بخش ها

| $\leftarrow \   \rightarrow \   G$ | 🛇 🖄 pooya tabaran.acir/gateway/PuyaMainFrame2.php                             | 110%        | ☆ | ♡ 约                             |
|------------------------------------|-------------------------------------------------------------------------------|-------------|---|---------------------------------|
| 0 🖬 🕆 🔺                            | سال تحميلی: 1401-1402 نيمسال دوم (هغته روچ) <sup>22</sup> انتخاب دوره آموزشنی | کاربر:      |   | پرتال دانشجویی                  |
|                                    |                                                                               |             | ^ |                                 |
|                                    |                                                                               |             |   | ں شخصی                          |
|                                    |                                                                               | <u>, 21</u> |   | مشخمات دانشجو                   |
|                                    | تو گرامی ، حتما شیوه نامه برگزاری امتحانات را مطالعه فرمایید. (شیوه نامه)     | دائش        |   | بب مسحقات لاتین<br>اطلاعات شخصی |
|                                    |                                                                               |             |   | نامه های مادره<br>🏭 آموزشیی     |
|                                    |                                                                               |             |   | <b>ی</b> مالی                   |
|                                    |                                                                               |             |   | ۱۱(رسیابی<br>تحمیلات تکمیلی     |
|                                    |                                                                               |             |   | عينغت ដ                         |
|                                    |                                                                               |             |   | $\square$                       |
|                                    |                                                                               |             |   |                                 |

واحد فناورى موسسه آموزش عالى تابران